# Lab 10 – Making Database Connection in ASP.NET Website

# Make a new website:

| Ø           | Start Pag                | ge - Micro | osoft Visi | ual Stu | udio (Ad   | dminis   | strator)   |                              |            |                |             |                  |                  |        |
|-------------|--------------------------|------------|------------|---------|------------|----------|------------|------------------------------|------------|----------------|-------------|------------------|------------------|--------|
| FILE        | EDIT                     | VIEW       | DEBUG      | TE      | EAM        | SQL      | тоо        | LS                           | TEST       | ANALYZE        | WINDOW      | HELP             |                  |        |
|             | New                      |            |            |         |            |          | •          | Ĩ                            | Projec     | :t             |             | Ctrl+Shift+      | N                |        |
|             | Open                     |            |            |         |            |          | •          | •                            | Web S      | ite            |             | Shift+Alt+I      | N                |        |
|             | Close                    |            |            |         |            |          |            | <del>ين</del> ا <sup>:</sup> | Team       | Project        |             |                  |                  |        |
| X           | Close Sol                | ution      |            |         |            |          |            | Ď                            | File       |                |             | Ctrl+N           | IE1              |        |
|             | Save Sele                | cted Item  | s          |         | Ctr        | rl+S     |            |                              | Projec     | t From Existi  | ng Code     |                  |                  |        |
|             | Save Sele                | stad Itam  | e Ae       |         |            |          |            | ar.                          | 2014       | <u> </u>       | wei         | come vvi         | ndows            |        |
| New W       | /eb Site                 |            |            |         |            |          |            |                              |            |                |             |                  | Į                | ? ×    |
| ▶ Re        | cent                     |            |            | .NET Fr | ramework   | . 4.5    | * Sort I   | oy: De                       | fault      | Ŧ              | #* <b>E</b> | Search Installed | Templates (Ctrl+ | E) 🔎 - |
| ⊿ Ins       | stalled                  |            |            |         | ASP.NE     | T Empty  | / Web Site |                              |            |                | Visual C#   | Type: Visual C   | #                |        |
| <b>▲</b> T( | emplates<br>Visual Basic |            |            |         |            | T Web F  | iorms Site |                              |            |                | Visual C#   | An empty Web     | site             |        |
|             | Visual C#                |            |            |         | ASI INC    |          | onns site  |                              |            |                | visual C#   |                  |                  |        |
| Si          | amples                   |            |            | @       | ASP.NE     | T Web S  | ite (Razor | v1)                          |            |                | Visual C#   |                  |                  |        |
| P Or        | nine                     |            |            | @       | ASP.NE     | T Web S  | ite (Razor | v2)                          |            |                | Visual C#   |                  |                  |        |
|             |                          |            |            | ∰       | ASP.NE     | T Dynan  | nic Data E | ntities                      | Web Site   |                | Visual C#   |                  |                  |        |
|             |                          |            |            | œ       | WCF Se     | rvice    |            |                              |            |                | Visual C#   |                  |                  |        |
|             |                          |            |            |         | ASP.NE     | T Report | ts Web Sit | e                            |            |                | Visual C#   |                  |                  |        |
|             |                          |            |            |         |            |          |            |                              |            |                |             |                  |                  |        |
|             |                          |            |            |         |            |          |            |                              |            |                |             |                  |                  |        |
|             |                          |            |            |         |            |          |            |                              |            |                |             |                  |                  |        |
|             |                          |            |            |         |            |          |            |                              |            |                |             |                  |                  |        |
|             |                          |            |            |         |            |          |            |                              |            |                |             |                  |                  |        |
|             |                          |            |            |         |            |          |            |                              |            |                |             |                  |                  |        |
| Web         | location:                | File Sys   | stem       | - (     | C:\Users\1 | Toni\Do  | cuments\   | Visual                       | Studio 201 | 2\WebSites\Web | Site5 -     | <u>B</u> rowse   |                  |        |
|             |                          |            |            |         |            |          |            |                              |            |                |             |                  | ОК               | Cancel |

## Inside the website add a Database

|     | Add New Item                                                               | Ctrl+Shift+A | 1<br>1<br>1<br>1<br>1<br>1<br>1<br>1<br>1<br>1<br>1<br>1<br>1<br>1<br>1<br>1<br>1<br>1<br>1 | Build Web Site<br>Publish Web Site<br>Scope to This<br>New Solution Explorer View<br>Add<br>Add Reference | Shift+F6      | Solutio | on Explorer - 기<br>이 슈 '이 ~ 은 Q 라 [<br>Solution Explorer (Ctrl+;)<br>Jution 'WebSite5' (1 project<br>WebSite5<br>아 Web.config<br>아 Web.Debug.config | ₽ ×<br><u> </u> <sup>1</sup> <sup>1</sup> <sup>1</sup> <sup>1</sup> <sup>1</sup> <sup>1</sup> <sup>1</sup> <sup>1</sup> <sup>1</sup> <sup>1</sup> |
|-----|----------------------------------------------------------------------------|--------------|---------------------------------------------------------------------------------------------|----------------------------------------------------------------------------------------------------|---------------|---------|----------------------------------------------------------------------------------------------------|----------------------------------------------------------------------------------------------------|
| *** | Existing Item<br>New Folder<br>Add ASP.NET Folder<br>New Virtual Directory | snin+Ait+A   | ·A<br>, 气                                                                                   | Add Service Reference<br>View Class Diagram<br>Manage NuGet Packages                                      |               |         |                                                                                                    |                                                                                                    |
|     | Web Form<br>Web User Control<br>JavaScript File<br>Style Sheet             |              | \$                                                                                          | Copy Web Site<br>Start Options<br>Set as StartUp Project<br>Use Visual Studio Development Server          |               |         | n Explorer Team Explorer                                                                                                    | Ψ×                                                                                                    |
|     | HTML Page<br>SQL Server Database<br>Master Page<br>Web Form (with master)  |              | تە<br>*<br>3                                                                                | View in Browser (Firefox)<br>View in Page Inspector<br>Browse With<br>Refresh Folder                      | Ctrl+K, Ctrl+ |         | ymous Au' Enabled<br>ath C:\Users\Toni\<br>aged Pipelii Integrated                                                                                  | ,Docu                                                                                                    |

If you don't see "SQL Server Database" option, then Choose "Add New Item" and find it there!

Give name "myDatabase" to the new DB

| Specify Name for Item |            |           |  |  |  |  |  |
|-----------------------|------------|-----------|--|--|--|--|--|
| Item name:            | myDatabase |           |  |  |  |  |  |
|                       |            | OK Cancel |  |  |  |  |  |

### Click YES:

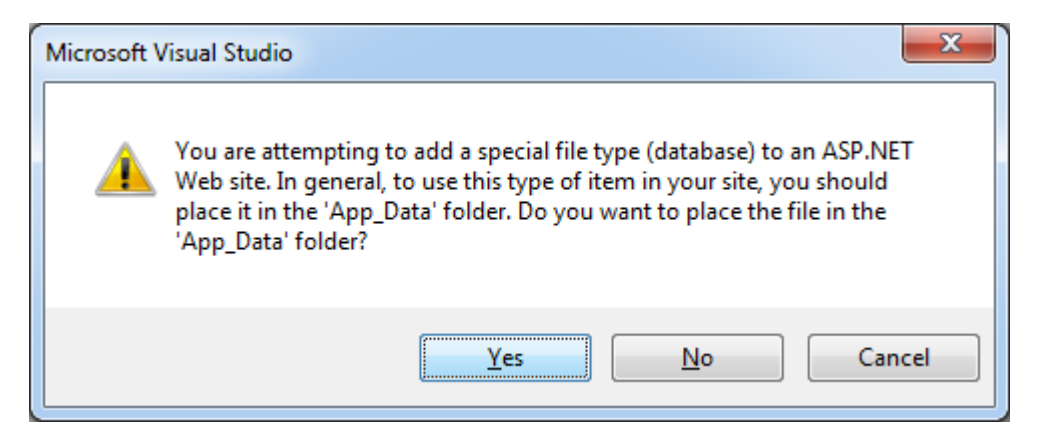

#### Design a table

In the Server Explorer right-click the mouse on the "Tables" line. Choose the option to Add new table.

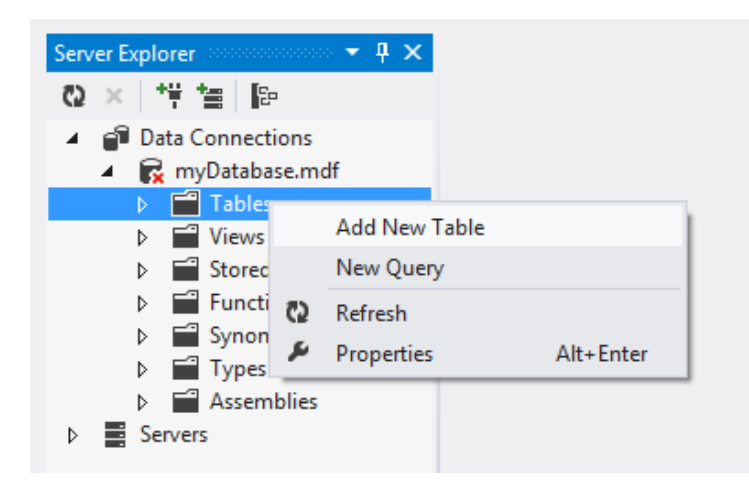

In the window that opens write the names and types of the columns of the table. Change the name "Users", and the IDENTITY of the Id column.

| db                                 | dbo.Users [Design]* \ominus 🗙 |                                                                                                    |                                                                       |         |  |   |  |  |  |  |
|------------------------------------|-------------------------------|----------------------------------------------------------------------------------------------------|-----------------------------------------------------------------------|---------|--|---|--|--|--|--|
| Update Script File: dbo.Table.sql* |                               |                                                                                                    |                                                                       |         |  |   |  |  |  |  |
|                                    |                               | Name                                                                                                    | Allow Nulls                                                           | Default |  |   |  |  |  |  |
|                                    | <b>~</b> 0                    | Id                                                                                                    | int                                                                   |         |  |   |  |  |  |  |
|                                    |                               | Username                                                                                                    | nvarchar(20)                                                          |         |  |   |  |  |  |  |
|                                    |                               | Password                                                                                                    | nvarchar(50)                                                          |         |  |   |  |  |  |  |
|                                    |                               | Email                                                                                                    | nvarchar(40)                                                          |         |  |   |  |  |  |  |
|                                    |                               | Age                                                                                                    | int                                                                   |         |  |   |  |  |  |  |
|                                    |                               |                                                                                                    |                                                                       |         |  |   |  |  |  |  |
|                                    |                               | esign 14 ST-SQL<br>CREATE TABLE [dbo].[Us<br>(<br>[Id] INT NOT NULL<br>[Username] NVARCHA<br>[Password] NVARCHAR(4<br>[Email] NVARCHAR(4<br>[Age] INT NOT NULL<br>) | PRIMARY KEY ID<br>RR(20) NOT NULL<br>RR(50) NOT NULL<br>H0) NOT NULL, | ENTITY, |  | = |  |  |  |  |
| 100                                | %                             | • (                                                                                                    |                                                                       |         |  |   |  |  |  |  |

Finally click Update to create the table.

#### Create one table

In the window choose "Update Database" button:

| Preview Database Updates |                        |                         | ? ×    |
|--------------------------|------------------------|-------------------------|--------|
|                          |                        |                         |        |
| Highlights               |                        |                         |        |
| None                     |                        |                         |        |
| User actions             |                        |                         |        |
| Create                   |                        |                         |        |
| [dbo].[Users] (Table)    |                        |                         |        |
| Supporting actions       |                        |                         |        |
| None                     |                        |                         |        |
|                          |                        |                         |        |
|                          |                        |                         |        |
|                          |                        |                         |        |
|                          |                        |                         |        |
|                          |                        |                         |        |
|                          |                        |                         |        |
|                          |                        |                         |        |
|                          |                        |                         |        |
|                          | <u>Generate Script</u> | <u>U</u> pdate Database | Cancel |
|                          |                        |                         |        |

#### Add Data to the table

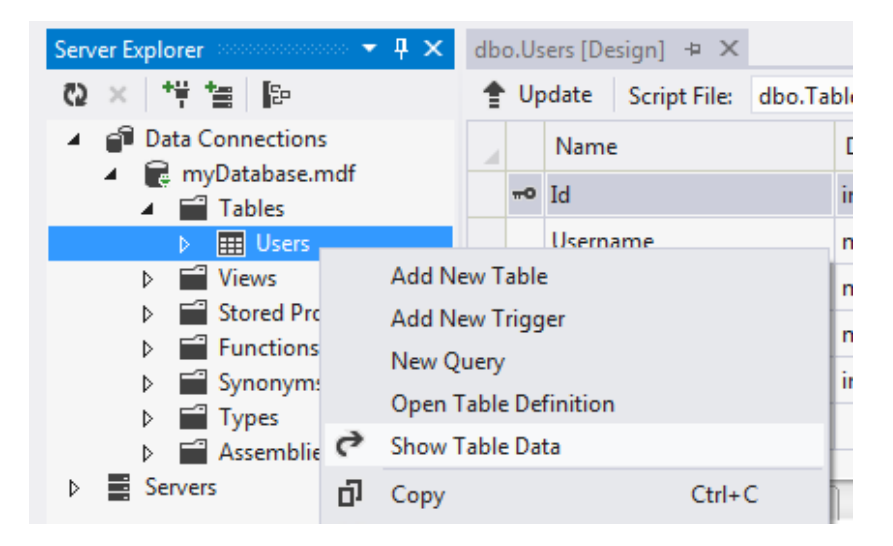

In the new window write in the columns some information:

| dbo.Users [Data] 🗢 🗙 dbo.Users [Design] |      |          |          |                |      |  |  |  |  |  |
|-----------------------------------------|------|----------|----------|----------------|------|--|--|--|--|--|
| 🗏 🔁 🦻 Max Rows: 1000 - 🖵 🗗              |      |          |          |                |      |  |  |  |  |  |
|                                         | Id   | Username | Password | Email          | Age  |  |  |  |  |  |
|                                         | 1    | user1    | 123456   | user@gmail.com | 23   |  |  |  |  |  |
|                                         | 2    | admin    | qawsed   | admin@mail.bg  | 31   |  |  |  |  |  |
| ▶*                                      | NULL | NULL     | NULL     | NULL           | NULL |  |  |  |  |  |

### Adding page in the website

|         |                                  |                  |                                                |                                      | Solution       | Explorer 👻 🔻 🗙               |  |  |
|---------|----------------------------------|------------------|------------------------------------------------|--------------------------------------|----------------|------------------------------|--|--|
|         |                                  |                  |                                                |                                      | GO             | ₲ ७ - २ ० 🗊 🕒 "              |  |  |
|         |                                  |                  | *                                              | Build Web Site                       | Shift+F6       | tion Explorer (Ctrl+;) 🛛 🔎 👻 |  |  |
|         |                                  |                  | €                                              | Publish Web Site                     |                | on 'WebSite5' (1 project)    |  |  |
|         |                                  |                  |                                                | Scope to This                        |                | ebSite5                      |  |  |
|         |                                  |                  | Ē                                              | New Solution Explorer View           |                | App_Data                     |  |  |
| с.<br>П | Add New Item                     | Ctrl+Shift+A     | 1                                              | Add                                  |                | Web.Debug.config             |  |  |
| ta      | Existing Item                    | Item Shift+Alt+A |                                                | Add Reference                        |                |                              |  |  |
| 624     | New Folder<br>Add ASP.NET Folder |                  | Add Service Reference<br>Add Service Reference | Add Service Reference                |                |                              |  |  |
|         |                                  |                  |                                                |                                      |                |                              |  |  |
|         | New Virtual Directory            |                  | 苗                                              | Manage NuGet Packages                |                |                              |  |  |
|         | Web Form                         |                  | ₽                                              | Copy Web Site                        |                |                              |  |  |
|         | Web User Control                 |                  |                                                | Start Options                        |                | plorer Team Explorer         |  |  |
|         | JavaScript File                  |                  | ø                                              | Set as StartUp Project               |                |                              |  |  |
|         | Style Sheet                      |                  |                                                | Use Visual Studio Development Server |                | Web Site Descention          |  |  |
|         | SQL Server Database              |                  | ൭                                              | View in Browser (Firefox)            |                | web Site Properties +        |  |  |
|         | HTML Page                        |                  | View in Page Inspector                         |                                      | Ctrl+K, Ctrl+G | ľ                            |  |  |
|         | Master Page                      |                  | Browse With                                    | Browse With                          |                | ous Au' Enabled              |  |  |
| -       | Web Form (with master)           |                  | 0                                              | Refresh Folder                       |                | C:\Users\Toni\Docu           |  |  |
|         |                                  |                  | + -                                            |                                      |                | u ripeni integrated          |  |  |

Leave the name "Default" and click OK.

Switch to design view. Then drag & drop a **SqlDataSource** control from the Toolbox.

| Toolbox      | C 100000000000000000 👻 | P                                    | -         |
|--------------|------------------------|--------------------------------------|-----------|
| Search       | Toolbox                | A - asp:sqldatasource#SqlDataSource1 | *         |
| ⊿ Data       |                        | SqlDataSource - SqlDataSource        | s         |
| h.           | Pointer                | Configure Data Sour                  | <u>ce</u> |
| E            | Chart                  |                                      |           |
| E            | DataList               |                                      |           |
| ഞ            | DataPager              |                                      |           |
| O            | DetailsView            |                                      |           |
| -,5          | EntityDataSource       |                                      |           |
|              | FormView               |                                      |           |
|              | GridView               |                                      |           |
| 0            | LinqDataSource         |                                      |           |
|              | ListView               |                                      |           |
| - <b>-</b> - | ObjectDataSource       |                                      |           |
| 9            | QueryExtender          |                                      |           |
|              | Repeater               |                                      |           |
| ×.           | SiteMapDataSource      | e                                    |           |
| SQL          | SqlDataSource          |                                      | Ľ         |
| (8)          | XmlDataSource          | Data Tools Operations                | ×         |
| ▷ Valid      | ation                  | Ľ. Ž                                 |           |

Push the arrow to open the configuration wizard.

From the drop-down menu choose your database file.

| Co | nfigur       | re Data Source - SqlDataSource1                                                                                        | 8 23   | J |
|----|--------------|----------------------------------------------------------------------------------------------------|--------|---|
|    |              | Choose Your Data Connection                                                                                            |        |   |
|    | Whice<br>myD | ch data connection should your application use to connect to the database?<br>Database.mdf                             | ection |   |
|    |              | Connection string Data Source=(LocalDB)\v11.0:AttachDbFilename=IDataDirectoryI\mvDatabase.mdf:Integrated Security=True | *      |   |
|    |              |                                                                                                    |        |   |
|    |              |                                                                                                    | Ŧ      |   |
|    |              |                                                                                                    |        |   |
|    |              |                                                                                                    |        |   |
|    |              |                                                                                                    |        |   |
|    |              |                                                                                                    |        |   |
|    |              | < Previous Next > Finish C                                                                                             | ancel  |   |

Click Next.

Change the name of the connection string to myConnectionString.

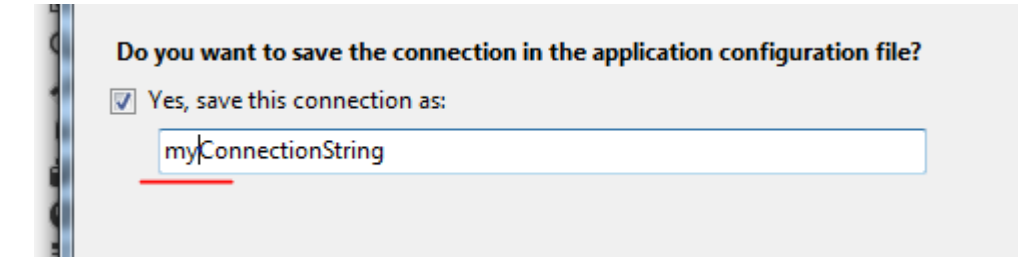

Click Next.

| Configure Data Source - SqlDataSource1                  | ? ×                     |
|---------------------------------------------------------|-------------------------|
| Configure the Select Statement                          |                         |
| How would you like to retrieve data from your database? |                         |
| Specify a custom SQL statement or stored procedure      |                         |
| Specify columns from a table or view                    |                         |
| Name:                                                   |                         |
| Users 🗸                                                 |                         |
| Columns:                                                |                         |
| *                                                       | Return only unique rows |
| Id                                                      | WHERE                   |
| Username<br>Ressword                                    |                         |
| Email                                                   | ORDER BY                |
| Age                                                     | Advanced                |
|                                                         |                         |
|                                                         |                         |
|                                                         |                         |
| SELECT statement:                                       |                         |
| SELECT * FROM [Users]                                   | *                       |
|                                                         | *                       |
|                                                         |                         |
| < Previous Next >                                       | Finish Cancel           |

Click Next.

Test the query and if you see the list of the users click "Finish"

| Configure Data Source - SqlDataSource1 |               |               |                      |          |                                                    |       |  |  |  |
|----------------------------------------|---------------|---------------|----------------------|----------|----------------------------------------------------|-------|--|--|--|
|                                        |               | est Query     |                      |          |                                                    |       |  |  |  |
| То                                     | preview the o | lata returneo | l by this data sourc | e, click | Test Query. To complete this wizard, click Finish. |       |  |  |  |
| Id                                     | Username      | Password      | Email                | Age      |                                                    |       |  |  |  |
| 1                                      | user1         | 123456        | user@gmail.com       | 23       |                                                    |       |  |  |  |
| 2                                      | admin         | qawsed        | admin@mail.bg        | 31       |                                                    |       |  |  |  |
|                                        |               |               |                      |          | Test Que                                           |       |  |  |  |
| SEL                                    | ECT stateme   | nt:           |                      |          |                                                    | J     |  |  |  |
| SE                                     | LECT * FROM   | [Users]       |                      |          |                                                    | *     |  |  |  |
|                                        |               |               |                      |          | < Previous Next > Finish Ca                        | ancel |  |  |  |

Since we configured the database connection, we need a table to show the data from the database. We will use a control, named **GridView**. Add one to the page by drag & drop from the Toolbox.

| Toolbo               | x                | Ψ× | Default.aspx*            | * + ×       |            |              |                     | Ŧ   | Solution Explorer        |
|----------------------|------------------|----|--------------------------|-------------|------------|--------------|---------------------|-----|--------------------------|
| Search Toolbox 🛛 🔎 🗸 |                  | ρ- |                          |             | ٠          | G ⊖ ∰ ™o - ₹ |                     |     |                          |
| ⊿ Data               |                  |    | SolDataSo<br>asp:gridvie | w#GridView1 | ataSource1 |              |                     |     | Search Solution Explorer |
| h.                   | Pointer          |    | Column0                  | Column1     | Column2    | <            | GridView Tasks      |     |                          |
| Ξ                    | Chart            |    | abc                      | abc         | abc        |              | Auto Format         |     |                          |
| e                    | DataList         |    | abc                      | abc         | abc        |              | Choose Data Source  | (No | nne) 🚽                   |
| æ                    | DataPager        |    | abc                      | abc         | abc        | ŕ            | choose bata source. |     | sincy 💽                  |
| Q                    | DetailsView      |    | abc                      | abc         | abc        |              | Edit Columns        |     |                          |
| ÷.                   | EntityDataSource |    | abc                      | abc         | abc        |              | Add New Column      |     |                          |
|                      | FormView         |    | auc                      | 0           | auc        | ð            | Edit Templates      |     |                          |
| - ÷                  | GridView         |    |                          |             |            |              |                     |     |                          |
| 0                    | LinqDataSource   |    |                          |             |            |              |                     |     |                          |

Select "SqlDataSource1" as a Data source to the table.

| GridView Tasks                                     |
|----------------------------------------------------|
| Auto Format                                        |
| Choose Data Source: SqlDataSource1                 |
| Configure Data Sol Connect to an existing data sou |
| Refresh Schema                                     |
| Edit Columns                                       |
| Add New Column                                     |
| Enable Paging                                      |
| Enable Sorting                                     |
| Enable Selection                                   |
| Edit Templates                                     |

Test the page in the browser by CTRL+F5.

| http://localhost98/Default.aspx × + |                 |                                                                                                    |                                                                                                    |                                                                                                    |                                                                                                    |                                                                                                    |                                                                                                    |                                                                                                    |                                                                                                    |                                                                                   |
|-------------------------------------|-----------------|----------------------------------------------------------------------------------------------------|----------------------------------------------------------------------------------------------------|----------------------------------------------------------------------------------------------------|----------------------------------------------------------------------------------------------------|----------------------------------------------------------------------------------------------------|----------------------------------------------------------------------------------------------------|----------------------------------------------------------------------------------------------------|----------------------------------------------------------------------------------------------------|-----------------------------------------------------------------------------------|
| 4                                   | 🕘 🕘 🛛 localh    | nost:51398/D                                                                                                    | efault.aspx 🔻 🔤                                                                                                    | 2                                                                                                    | <b>Q</b> , Search                                                                                                    | +                                                                                                    | 6                                                                                                    | ⋒                                                                                                    | »                                                                                                    | ≡                                                                                 |
| [d                                  | <u>Username</u> | Password                                                                                                    | <u>Email</u>                                                                                                    | Age                                                                                                    |                                                                                                    |                                                                                                    |                                                                                                    |                                                                                                    |                                                                                                    |                                                                                   |
| l                                   | user1           | 123456                                                                                                    | user@gmail.com                                                                                                    | 23                                                                                                    |                                                                                                    |                                                                                                    |                                                                                                    |                                                                                                    |                                                                                                    |                                                                                   |
| 2                                   | admin           | qawsed                                                                                                    | admin@mail.bg                                                                                                    | 31                                                                                                    |                                                                                                    |                                                                                                    |                                                                                                    |                                                                                                    |                                                                                                    |                                                                                   |
|                                     |                 |                                                                                                    |                                                                                                    |                                                                                                    |                                                                                                    |                                                                                                    |                                                                                                    |                                                                                                    |                                                                                                    |                                                                                   |
|                                     |                 |                                                                                                    |                                                                                                    |                                                                                                    |                                                                                                    |                                                                                                    |                                                                                                    |                                                                                                    |                                                                                                    |                                                                                   |
|                                     |                 |                                                                                                    |                                                                                                    |                                                                                                    |                                                                                                    |                                                                                                    |                                                                                                    |                                                                                                    |                                                                                                    |                                                                                   |
|                                     |                 |                                                                                                    |                                                                                                    |                                                                                                    |                                                                                                    |                                                                                                    |                                                                                                    |                                                                                                    |                                                                                                    |                                                                                   |
|                                     | Id              | http://localho<br>http://localho<br>localho<br>localho | http://localhost98/Defau<br>Coloration of the second second seco | http://localhost98/Default.aspx × +         Iccalhost:51398/Default.aspx ▼          Iccalhost:51398/Default.aspx ▼          Iccalhost:51398/Default.aspx ■          Iccalhost:51398/Default.asp | http://localhost98/Default.aspx ×       +         Iccalhost:51398/Default.aspx       ⊂         Iccalhost:51398/Default.aspx       ⊂         Iccalh | http://localhost98/Default.aspx ×   Icalhost:51398/Default.aspx ▼   Icalhost:51398/Default.aspx ▼   Icalhost:51398/Default.aspx ■   Icalhost:51398/Default.aspx ■   Icalhost:51398/Default.aspx ■   Icalhost:51398/Default.aspx ■   Icalhost:51398/Default.aspx ■   Icalhost:51398/Default.aspx | http://localhost98/Default.aspx × +   Icalhost:51398/Default.aspx ▼ C   Icalhost:51398/Default.aspx ▼ C   Icalhost:51398/Default.aspx ▼ C   Icalhost:51398/Default.aspx ▼ C   Icalhost:51398/Default.aspx ▼ C   Icalhost:51398/Default.aspx ▼ C   Icalhost:51398/Default.aspx ▼ C | http://localhost98/Default.aspx ×   Ic   Ic <td< td=""><td>http://localhost98/Default.aspx × +   Iocalhost:51398/Default.aspx ▼ C Search   Iuser1   123456   user1   123456   user2   admin   qawsed   admin@mail.bg</td><td>http://localhost98/Default.aspx ×              • Iocalhost:51398/Default.aspx ▼ C</td></td<> | http://localhost98/Default.aspx × +   Iocalhost:51398/Default.aspx ▼ C Search   Iuser1   123456   user1   123456   user2   admin   qawsed   admin@mail.bg | http://localhost98/Default.aspx ×              • Iocalhost:51398/Default.aspx ▼ C |

## Inserting users to the DB (database).

First, add Labels and Textboxes for the user information.

| )efa                 | ault.aspx* 中                     | ×   |     |   |  |
|----------------------|----------------------------------|-----|-----|---|--|
| 5                    | abc                              | abc | abc | 5 |  |
| 6                    | abc                              | abc | abc | 6 |  |
| 7                    | abc                              | abc | abc | 7 |  |
| 8                    | abc                              | abc | abc | 8 |  |
| 9                    | abc                              | abc | abc | 9 |  |
| Us<br>Pa<br>En<br>Ag | sername<br>nssword<br>nail<br>ge |     |     |   |  |
|                      |                                  |     |     |   |  |

Add a Button, change its name to btnRegister, and its Text to "Register".

| (as a shutte a #hts Depictor)                  | ropences                              |             |  |  |  |  |
|------------------------------------------------|---------------------------------------|-------------|--|--|--|--|
|                                                | btnRegister System.Web.UI.WebControls |             |  |  |  |  |
|                                                | ≣ ∰↓ 🔎 🗲 🖉                            | e .         |  |  |  |  |
|                                                | (Expressions)                         | <u>^</u>    |  |  |  |  |
| <b>~</b>                                       | (ID)                                  | btnRegister |  |  |  |  |
| ▲                                              | AccessKey                             |             |  |  |  |  |
| E Design E Solit & Source 4 caso:Rutton#htnl > | BackColor                             |             |  |  |  |  |
|                                                | PostBackUrl                           |             |  |  |  |  |
| ×                                              | SkinID                                |             |  |  |  |  |
| ^                                              | TabIndex                              | 0           |  |  |  |  |
|                                                | Text                                  | Register    |  |  |  |  |
| A                                              | ToolTip                               | -           |  |  |  |  |

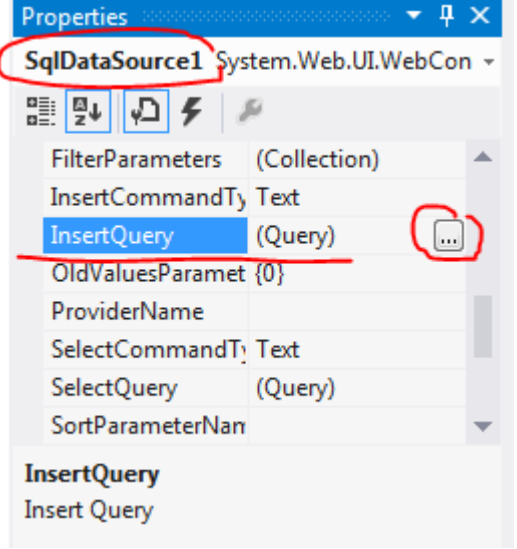

We need to configure the SQL Insert query. For this choose the SqlDataSoucre1 (one click only!) and find the Insert Query property.

You should see this window:

| Command and Parameter Editor | And N.K.      | ? ×           |
|------------------------------|---------------|---------------|
| INSERT command:              |               |               |
| 1                            |               | ×             |
|                              |               |               |
|                              |               |               |
| Refresh Parameters           | ]             | Query Builder |
| Parameters:                  | Parar         | neter source: |
| Name Value                   |               |               |
|                              | 4             |               |
|                              | ×             |               |
|                              |               |               |
|                              |               |               |
|                              |               |               |
|                              | Add Parameter |               |
|                              |               |               |
|                              |               | OK Cancel     |

Click on Query Builder...

| Add Table |       |          |         |   |          | <u></u> ନ୍ଦ୍ |  |
|-----------|-------|----------|---------|---|----------|--------------|--|
| Tables    | Views | Synonyms |         |   |          |              |  |
| Users     |       |          |         |   |          |              |  |
|           |       |          |         |   |          |              |  |
|           |       |          |         |   |          |              |  |
|           |       |          |         |   |          |              |  |
|           |       |          |         |   |          |              |  |
|           |       |          |         |   |          |              |  |
|           |       |          |         | ( | $\frown$ |              |  |
|           |       |          | Refresh |   | Add      | Close        |  |

Select the table Users and click Add.

In the following window click on the columns we want to insert in, and in the table below write the names with the symbol @ in front of them – this means they are parameters.

| Query Builder                                                         |                                             | 144 C | Statistics and | 841 S | ? x      |
|-----------------------------------------------------------------------|---------------------------------------------|-------|----------------|-------|----------|
| Users<br>* (All Column<br>Id<br>Pusername<br>Password<br>Email<br>Age | IS)                                         |       |                |       | •        |
|                                                                       |                                             |       |                |       |          |
| Column                                                                | New Value                                   |       |                |       | <u> </u> |
| Username                                                              | @username                                   |       |                |       |          |
| Password                                                              | @pass                                       |       |                |       | =        |
| Email                                                                 | @email                                      |       |                |       |          |
| Age                                                                   | @age                                        |       |                |       | -        |
| INSERT INTO Users<br>(Username,<br>VALUES (@username,                 | Password, Email, Age)<br>@pass,@email,@age) |       |                |       |          |
|                                                                       |                                             |       |                |       |          |
| •                                                                     |                                             |       |                |       | 4        |
| 4 4   0 of 0                                                          | ► H % [0]                                   |       |                |       |          |
| Execute Query                                                         |                                             |       |                | ок    | Cancel   |

When everything is ready click OK.

To see the parameters you declared you need to click the button "Refresh Parameters".

| Command and Parameter Editor                           | ? <mark>×</mark>                     |
|--------------------------------------------------------|--------------------------------------|
| INSERT command:                                        |                                      |
| INSERT INTO Users(Username, Password, Email, Age) VALU | ES (@username, @pass, @ernail, @age) |
|                                                        | *                                    |
| Refresh Parameters                                     | Query Builder                        |
| Parameters:                                            | Parameter source:                    |
| Name Value                                             | None -                               |
| username                                               | DefaultValue:                        |
| pass                                                   |                                      |
| age                                                    | Show advanced properties             |
|                                                        |                                      |
|                                                        |                                      |
|                                                        |                                      |
|                                                        |                                      |
| Add Parameter                                          | ]                                    |
|                                                        | OK Cancel                            |

For Each one of them you will need to choose its **Source** 

| ommand and Pa                                                                                                    | rameter Editor                                                                                       | And Person in case                |             |                                                                                                    |                  | 8      | × |
|----------------------------------------------------------------------------------------------------|----------------------------------------------------------------------------------------------------|-----------------------------------|-------------|----------------------------------------------------------------------------------------------------|------------------|--------|---|
| INSERT comm                                                                                                    | and:                                                                                                 |                                   |             |                                                                                                    |                  |        |   |
| INSERT INTO                                                                                                    | Users(Usernam                                                                                        | e Password Email Age) VA          | LUES (@use  | mame @nass @email @                                                                                                    | Dage)            |        |   |
|                                                                                                    | 05015(050110111                                                                                      | e, i ussiloid, ziildii, i ge, i i | 2023 (2030  | nanne, e pass, e ennan, e                                                                                                    | 2090/            |        |   |
|                                                                                                    |                                                                                                    |                                   |             |                                                                                                    |                  |        |   |
|                                                                                                    |                                                                                                    |                                   |             |                                                                                                    |                  |        | - |
|                                                                                                    |                                                                                                    | ٦                                 |             |                                                                                                    |                  |        |   |
| Refresh P                                                                                                    | ara <u>m</u> eters                                                                                   |                                   |             |                                                                                                    | Query B          | uilder |   |
| Param <u>e</u> ters:                                                                                                    |                                                                                                    |                                   |             | Parameter <u>s</u> ource:                                                                                                    |                  |        |   |
| Name                                                                                                    | Value                                                                                                |                                   | <b>^</b>    | Control                                                                                                    | •                |        |   |
| username                                                                                                    | TextBox1.Te                                                                                          | xt                                | <b>↓</b>    | None                                                                                                    | )                |        |   |
| pass                                                                                                    |                                                                                                    |                                   |             | Control                                                                                                    |                  |        |   |
| email                                                                                                    |                                                                                                    |                                   | $\times$    | Form                                                                                                    |                  |        |   |
| age                                                                                                    |                                                                                                    |                                   |             | OuervString                                                                                                    |                  |        |   |
|                                                                                                    |                                                                                                    |                                   |             | Session                                                                                                    |                  |        |   |
|                                                                                                    |                                                                                                    |                                   |             | RouteData                                                                                                    |                  |        |   |
|                                                                                                    |                                                                                                    |                                   |             |                                                                                                    |                  |        |   |
|                                                                                                    |                                                                                                    |                                   |             |                                                                                                    |                  |        |   |
|                                                                                                    |                                                                                                    |                                   |             |                                                                                                    |                  |        |   |
|                                                                                                    |                                                                                                    | Add Parameter                     |             |                                                                                                    |                  |        |   |
|                                                                                                    |                                                                                                    | Add Parameter                     |             |                                                                                                    |                  |        |   |
|                                                                                                    |                                                                                                    |                                   |             | _                                                                                                    |                  |        |   |
|                                                                                                    |                                                                                                    |                                   |             |                                                                                                    | ОК               | Cancel |   |
|                                                                                                    |                                                                                                    |                                   |             |                                                                                                    |                  |        |   |
|                                                                                                    |                                                                                                    |                                   |             |                                                                                                    |                  |        |   |
| ommand and Pa                                                                                                    | arameter Editor                                                                                      | And A M                           |             | -                                                                                                    |                  | 9      | x |
| ommand and Pa                                                                                                    | arameter Editor                                                                                      | ALC: N. M.                        |             |                                                                                                    | Status Salara    | 9      | x |
| ommand and Pa<br>INSERT <u>c</u> omm                                                                                                    | irameter Editor<br>and:                                                                              | ALC: N.Y.                         |             |                                                                                                    | Water Turne      | 2      | x |
| INSERT <u>c</u> omm<br>INSERT <u>c</u> omm                                                                                                 | and:<br>Users(Usernam                                                                                | e, Password, Email, Age) VA       | LUES (@use  | rname, @pass, @email, @                                                                                                    | Dage)            | 8      | × |
| INSERT <u>c</u> omm<br>INSERT <u>c</u> omm                                                                                                 | and:<br>Users(Usernam                                                                                | ie, Password, Email, Age) VA      | LUES (@use  | rname, @pass, @email, @                                                                                                    | Dage)            | 8      | × |
| ommand and Pa<br>INSERT <u>c</u> omm<br>INSERT INTO                                                                                        | and:<br>Users(Usernam                                                                                | e, Password, Email, Age) VA       | LUES (@use  | rname, @pass, @email, @                                                                                                    | Dage)            | 8      | × |
| INSERT <u>c</u> omm<br>INSERT <u>c</u> omm                                                                                                 | and:<br>Users(Usernam                                                                                | .e, Password, Email, Age) VA      | LUES (@use  | rname, @pass, @email, (                                                                                                    | Dage)            | 2      | × |
| INSERT <u>c</u> omm<br>INSERT <u>c</u> omm                                                                                                 | arameter Editor<br>and:<br>Users(Usernam                                                             | e, Password, Email, Age) VA       | LUES (@use  | rname, @pass, @email, (                                                                                                    | Dage)            | 8      | × |
| INSERT <u>c</u> omm<br>INSERT INTO                                                                                                    | and:<br>Users(Usernam<br><sup>1</sup> ara <u>m</u> eters                                             | e, Password, Email, Age) VA       | LUES (@use  | rname, @pass, @email, @                                                                                                    | Dage)            | uilder | × |
| ommand and Pa<br>INSERT <u>c</u> omm<br>INSERT INTO<br>Refresh P<br>Param <u>e</u> ters:                                                   | and:<br>Users(Usernam<br>Para <u>m</u> eters                                                         | e, Password, Email, Age) VA       | LUES (@use  | rname, @pass, @email, @<br>Parameter <u>s</u> ource:                                                                                                    | Dage)            | uilder | × |
| INSERT <u>c</u> omm<br>INSERT <u>c</u> omm<br>INSERT INTO<br>Refresh P<br>Param <u>e</u> ters:<br>Name                                     | and:<br>Users(Usernam<br>Para <u>m</u> eters                                                         | e, Password, Email, Age) VA       | LUES (@use  | rname, @pass, @email, @<br>Parameter <u>s</u> ource:<br>Control                                                                                                | Dage)            | uilder | × |
| INSERT <u>c</u> omm<br>INSERT <u>c</u> omm<br>INSERT INTO<br>Refresh P<br>Param <u>e</u> ters:<br>Name<br>username                         | and:<br>Users(Usernam<br>Para <u>m</u> eters<br>Value<br>TextBox1.Tex                                | e, Password, Email, Age) VA       | LUES (@use  | rname, @pass, @email, @<br>Parameter <u>s</u> ource:<br>Control                                                                                                | ⊉age)<br>Query B | uilder | × |
| INSERT <u>c</u> omm<br>INSERT <u>c</u> omm<br>INSERT INTO<br>Refresh P<br>Param <u>e</u> ters:<br>Name<br>username<br>pass                 | and:<br>Users(Usernam<br>arameters<br>Value<br>TextBox1.Ter<br>Specify Cont                          | e, Password, Email, Age) VA       | LUES (@user | rname, @pass, @email, @<br>Parameter <u>s</u> ource:<br>Control<br><u>C</u> ontrolID:                                                                          | Dage)            | uilder | × |
| INSERT <u>c</u> omm<br>INSERT <u>c</u> omm<br>INSERT INTO<br>Refresh P<br>Param <u>e</u> ters:<br>Name<br>username<br>pass<br>email        | and:<br>Users(Usernam<br>Para <u>m</u> eters<br>Value<br>TextBox1.Tex<br>Specify Cont                | re, Password, Email, Age) VA      | LUES (@use  | rname, @pass, @email, @<br>Parameter <u>s</u> ource:<br>Control<br><u>C</u> ontrolID:                                                                          | Dage)            | uilder | × |
| INSERT <u>c</u> omm<br>INSERT <u>c</u> omm<br>INSERT INTO<br>Refresh P<br>Param <u>e</u> ters:<br>Name<br>username<br>pass<br>email<br>age | and:<br>Users(Usernam<br>Para <u>m</u> eters<br>Value<br>TextBox1.Tex<br>Specify Cont                | re, Password, Email, Age) VA      | LUES (@use  | rname, @pass, @email, @<br>Parameter <u>s</u> ource:<br>Control<br><u>C</u> ontrolID:<br>GridView1<br>TextPaul                                                 | Dage)            | uilder | × |
| INSERT <u>c</u> omm<br>INSERT <u>c</u> omm<br>INSERT INTO<br>Refresh P<br>Param <u>e</u> ters:<br>Name<br>username<br>pass<br>email<br>age | and:<br>Users(Usernam<br>'arameters<br>Value<br>TextBox1.Te:<br>Specify Cont                         | e, Password, Email, Age) VA       | LUES (@user | rname, @pass, @email, @<br>Parameter <u>s</u> ource:<br>Control<br><u>C</u> ontrolID:<br>GridView1<br>TextBox1<br>TextBox1                                     | ₽age)<br>Query B | uilder | × |
| INSERT <u>c</u> omm<br>INSERT <u>c</u> omm<br>INSERT INTO<br>Refresh P<br>Param <u>e</u> ters:<br>Name<br>username<br>pass<br>email<br>age | and:<br>Users(Usernam<br>Parameters<br>Value<br>TextBox1.Ter<br>Specify Cont                         | e, Password, Email, Age) VA       | LUES (@user | rname, @pass, @email, @<br>Parameter <u>s</u> ource:<br>Control<br><u>C</u> ontrolID:<br>GridView1<br>TextBox1<br>TextBox2<br>TextBox3                         | Dage)            | uilder |   |
| INSERT <u>c</u> omm<br>INSERT <u>c</u> omm<br>INSERT INTO<br>Refresh P<br>Param <u>e</u> ters:<br>Name<br>username<br>pass<br>email<br>age | and:<br>Users(Usernam<br>Parameters<br>Value<br>TextBox1.Tex<br>Specify Cont                         | re, Password, Email, Age) VA      | LUES (@use  | Parameter <u>s</u> ource:<br>Control<br><u>C</u> ontrolID:<br>GridView1<br>TextBox1<br>TextBox2<br>TextBox3<br>TextBox4                                        | Dage)            | uilder | × |
| INSERT <u>c</u> omm<br>INSERT <u>c</u> omm<br>INSERT INTO<br>Refresh P<br>Param <u>e</u> ters:<br>Name<br>username<br>pass<br>email<br>age | and:<br>Users(Usernam<br>Parameters<br>Value<br>TextBox1.Ter<br>Specify Cont                         | e, Password, Email, Age) VA       | LUES (@use  | rname, @pass, @email, @<br>Parameter <u>s</u> ource:<br>Control<br><u>C</u> ontrolID:<br>GridView1<br>TextBox1<br>TextBox2<br>TextBox3<br>TextBox3<br>TextBox4 | Dage)<br>Query B | uilder | × |
| INSERT <u>c</u> omm<br>INSERT <u>c</u> omm<br>INSERT INTO<br>Param <u>e</u> ters:<br>Name<br>username<br>pass<br>email<br>age              | and:<br>Users(Usernam<br><sup>J</sup> ara <u>m</u> eters<br>Value<br>TextBox1.Tei<br>Specify Cont    | e, Password, Email, Age) VA       | LUES (@user | rname, @pass, @email, @<br>Parameter <u>s</u> ource:<br>Control<br><u>C</u> ontrolID:<br>GridView1<br>TextBox1<br>TextBox2<br>TextBox3<br>TextBox4             | Dage)<br>Query B | uilder |   |
| INSERT <u>c</u> omm<br>INSERT <u>c</u> omm<br>INSERT INTO<br>Refresh P<br>Param <u>e</u> ters:<br>Name<br>username<br>pass<br>email<br>age | and:<br>Users(Usernam<br>Parameters<br>Value<br>TextBox1.Tex<br>Specify Cont                         | e, Password, Email, Age) VA       | LUES (@use  | Parameter <u>s</u> ource:<br>Control<br><u>C</u> ontrolID:<br>GridView1<br>TextBox1<br>TextBox2<br>TextBox3<br>TextBox4                                        | Dage)            | uilder |   |
| INSERT <u>c</u> omm<br>INSERT <u>c</u> omm<br>INSERT INTO<br>Refresh P<br>Param <u>e</u> ters:<br>Name<br>username<br>pass<br>email<br>age | and:<br>Users(Usernam<br>Parameters<br>Value<br>TextBox1.Tex<br>Specify Cont                         | e, Password, Email, Age) VA       | LUES (@use  | Parameter <u>s</u> ource:<br>Control<br><u>C</u> ontrolID:<br>GridView1<br>TextBox1<br>TextBox2<br>TextBox3<br>TextBox4                                        | Dage)            | uilder |   |
| INSERT <u>c</u> omm<br>INSERT <u>c</u> omm<br>INSERT INTO<br>Param <u>e</u> ters:<br>Name<br>username<br>pass<br>email<br>age              | and:<br>Users(Usernam<br>and:<br>Users(Usernam<br>arameters<br>Value<br>TextBox1.Tex<br>Specify Cont | e, Password, Email, Age) VA       | LUES (@use  | rname, @pass, @email, @<br>Parameter <u>s</u> ource:<br>Control<br><u>C</u> ontrolID:<br>GridView1<br>TextBox1<br>TextBox2<br>TextBox3<br>TextBox4             | Dage)<br>Query B | uilder |   |
| INSERT <u>c</u> omm<br>INSERT <u>c</u> omm<br>INSERT INTO<br>Refresh P<br>Param <u>e</u> ters:<br>Name<br>username<br>pass<br>email<br>age | and:<br>Users(Usernam<br>Parameters<br>Value<br>TextBox1.Tex<br>Specify Cont                         | e, Password, Email, Age) VA       | LUES (@use  | rname, @pass, @email, @<br>Parameter <u>s</u> ource:<br>Control<br><u>C</u> ontrolID:<br>GridView1<br>TextBox1<br>TextBox2<br>TextBox3<br>TextBox4             | Dage)            | uilder |   |

When we are ready with that, every parameter should be connected to a textbox.

| Command and Pa       | arameter Editor                 | 1000                 |                    | - 100                     | 2             | x   |
|----------------------|---------------------------------|----------------------|--------------------|---------------------------|---------------|-----|
| INSERT <u>c</u> omm  | and:                            |                      |                    |                           |               |     |
| INSERT INTO          | Users(Username                  | , Password, Email, A | lge) VALUES (@user | name, @pass, @email, @age | 2)            | *   |
| Refresh F            | <sup>0</sup> ara <u>m</u> eters |                      |                    |                           | Query Builder | Ŧ   |
| Param <u>e</u> ters: |                                 |                      |                    | Parameter <u>s</u> ource: |               |     |
| Name                 | Value                           |                      | 1                  | Control                   | •             |     |
| username             | TextBox1.Tex                    | · /                  | $\Psi$             | <u>C</u> ontrolID:        |               |     |
| pass                 | TextBox2.Text                   |                      |                    | TextBox4                  |               | -   |
| age                  | TextBox4.Text                   | t                    | ×                  | DefaultValue:             |               |     |
|                      |                                 |                      |                    | Show advanced properties  |               |     |
|                      |                                 |                      |                    |                           |               |     |
|                      |                                 | <u>A</u> dd Parame   | ter                |                           |               |     |
|                      |                                 |                      |                    | O                         | Can           | :el |

Double click on our Register Button to generate the OnClick code.

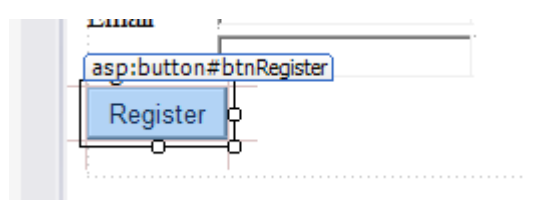

In the method that appeared write the underlined in red code:

| Default.aspx.cs* 🕂 🗙 Default.aspx*     |                                                            |
|----------------------------------------|------------------------------------------------------------|
| 🔩 _Default 👻                           | ♥ <sub>*</sub> btnRegister_Click(object sender, EventArg → |
| using System.Web.UI;                   | +                                                          |
| using System.Web.UI.WebControls        | s;                                                         |
| □public partial class _Default         | : System.Web.UI.Page                                       |
| <pre>protected void Page_Load(ol</pre> | bject sender, EventArgs e)                                 |
| <pre>}</pre>                           | _Click(object sender, EventArgs e)                         |
| SqlDataSource1.Insert()                | );                                                         |
| }                                      |                                                            |

Now test in the browser with CTRL+F5.

| 5  | http://localhost98/Default.aspx × + |                  |             |         |     |                 |  |   |   |   |   |   |
|----|-------------------------------------|------------------|-------------|---------|-----|-----------------|--|---|---|---|---|---|
|    | -                                   | ocalhost:51398/D | efault.aspx | ▼   (   | 3   | <b>Q</b> Search |  | ŧ | 6 | ⋒ | » | ≡ |
| Id | Userna                              | me Password      | Em:         | ul      | Age |                 |  |   |   |   |   |   |
| 1  | user1                               | 123456           | user@gm     | ail.com | 23  | ]               |  |   |   |   |   |   |
| 2  | admin                               | qawsed           | admin@n     | nail.bg | 31  | ]               |  |   |   |   |   |   |
| Re | egister a                           | new user:        |             |         |     |                 |  |   |   |   |   |   |
| Us | sername                             | user2            |             |         |     |                 |  |   |   |   |   |   |
| Pa | assword                             | qwerty           |             |         |     |                 |  |   |   |   |   |   |
| En | nail                                | user2@mail.bg    | I           |         |     |                 |  |   |   |   |   |   |
| A  | ge                                  | 20               |             |         |     |                 |  |   |   |   |   |   |
|    | Register ,                          |                  |             |         |     |                 |  |   |   |   |   |   |
|    |                                     | $\mathbf{v}$     |             |         |     |                 |  |   |   |   |   |   |
|    |                                     |                  |             |         |     |                 |  |   |   |   |   |   |

After click on "Register":

| http://localhost98/Default.aspx × +       |          |               |          |         |          |     |   |  |   |   |   |   |   |
|-------------------------------------------|----------|---------------|----------|---------|----------|-----|---|--|---|---|---|---|---|
| ♦ Iocalhost:51398/Default.aspx ▼ C Search |          |               |          |         |          |     |   |  | ۰ | 6 | ⋒ | » | ≡ |
| Id                                        | Userna   | me            | Password | Em      | ail      | Age |   |  |   |   |   |   |   |
| 1                                         | user1    |               | 123456   | user@gn | nail.com | 23  | ] |  |   |   |   |   |   |
| 2                                         | admin    |               | qawsed   | admin@r | nail.bg  | 31  |   |  |   |   |   |   |   |
| 3                                         | 3 user2  |               | qwerty   | user2@n | nail.bg  | 20  |   |  |   |   |   |   |   |
| Register a new user:<br>Username user2    |          |               |          |         |          |     |   |  |   |   |   |   |   |
| Pa                                        | Password |               | qwerty   |         |          |     |   |  |   |   |   |   |   |
| En                                        | nail     | user2@mail.bg |          |         | ]        |     |   |  |   |   |   |   |   |
| Ag                                        | Age      |               |          |         | ]        |     |   |  |   |   |   |   |   |
| F                                         | Register | ]             |          |         |          |     |   |  |   |   |   |   |   |

Tasks:

- Make the password hidden with \*\*\*\*.
- Change the type of the textbox for the email to email and the age to number to have HTML5 validation.